## Añadiendo vídeos al evento

Añadir vídeos desde YouTube es sencillo en SYMPOSIUM by Emagister. Haz clic en **Herramientas** > **Vídeos**. Una vez allí, al pinchar en el botón de añadir vídeo pega el enlace al vídeo y dale un título.

| 💿 Añadir vídeo                |              |
|-------------------------------|--------------|
| Enlace al video de<br>Youtube |              |
| Titulo del video              |              |
| TEST VIDEO                    | Cuenta atrás |

Desde aquí es posible también editar los vídeos anteriores o borrarlos, utilizando los botones correspondientes en el listado.

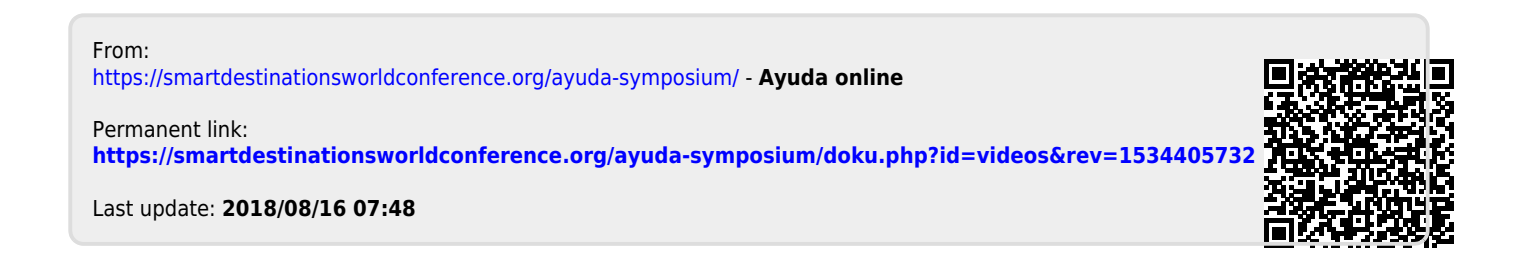